Tutoriel ZOOM : Inscription sans compte déjà existant Vous avez reçu un message d'invitation à un compte Zoom sur votre adresse mail de l'UPEC. Cliquer sur le bouton bleu "Activer votre compte Zoom".

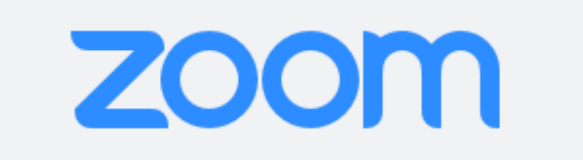

Bonjour gerard.zonberg@u-pec.fr,

Magali vergnes (vergnes@u-pec.fr) vient de vous créer un compte Zoom. Cliquez sur le bouton ci-dessous dans les 30 prochains jours pour activer votre compte.

Activer votre compte Zoom

Si le bouton ci-dessus ne fonctionne pas, essayez de copier le lien et de le coller dans la barre d'adresse de votre navigateur.

https://zoom.us/activate\_help?code=8YsLyeYIC\_RdKXNmlAvWuEQ8nVhlX1eX97 CYsd5HO2s.BQkAAAF08pksTwAnjQAXZ2VyYXJkLnpvbmJlcmdAdS1wZWMuZnID FkhrTUNTeUgyUnZxSnlWWjlYc0tSVXdkFi1NTIFRSDRkUnpDXzZMajZ6WHpnZFE AFmYxS1dDZFJCU2tlU2w3Sjh5c3JMN1EAAAAAAAAAAAAAAAkfr=hostinvite

Merci d'avoir choisi Zoom. - L'équipe Zoom

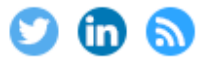

Copyright @2020 Zoom Video Communications, Inc. Tous droits réservés.

## Une nouvelle page internet s'ouvre. Ne pas se connecter avec son compte Google ou Facebook - Choisir "S'inscrire avez un mot de passe".

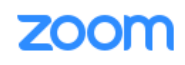

Assistance Français -

## Activer votre compte Zoom

Choisissez l'une des méthodes de connexion suivantes et utilisez votre adresse e-mail gerard.zonberg@u-pec.fr pour continuer

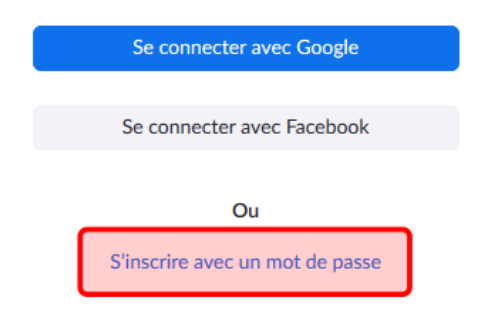

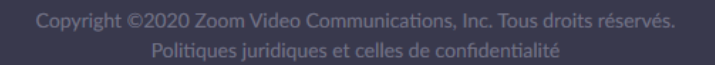

Renseigner les informations demandées "Prénom", "Nom".

Puis saisir un mot de passe. Celui-ci doit respecter certaines règles :

- Avoir au moins 8 caractères
- Avoir au moins une lettre (a, b, c,...)
- Avoir un moins un chiffre (1, 2, 3, ...)

## Attention le système fait la différence entre les majuscules et les minuscules.

- Saisir à nouveau son mot de passe pour le confirmer.
- Valider ces informations en cliquant sur le bouton orange "Continuer".

| ZOOI II SOLUTIONS - | SE JOINDRE A UNE REUNION | ANIMER UNE REUNION +                                                                                                    | SE CONNECTER          | INSCRIVEZ-VOUS, C'EST GRATUIT         |
|---------------------|--------------------------|----------------------------------------------------------------------------------------------------|-----------------------|---------------------------------------|
|                     |                          |                                                                                                    |                       |                                       |
|                     |                          | Bienvenue à Zoom<br>Bonjour, ger***@***frVotre compte a été créé avec succès. Veuillez lister votre nom et<br>créer un mot de passe pour continuer. |                       |                                       |
|                     |                          | Zonberg                                                                                                    |                       |                                       |
|                     |                          | Mot de passe                                                                                                    |                       |                                       |
|                     |                          | Le mot de passe doit :                                                                                                    | ractères              |                                       |
|                     |                          | Compte au moins 1 let                                                                                                    | tre (a, b, c)         |                                       |
|                     |                          | Compte au moins 1 nu                                                                                                    | méro (1, 2, 3)        |                                       |
|                     |                          | <ul> <li>Comprend les caractér</li> </ul>                                                                                                    | es de ponctuation er  | n minuscule et en majuscule           |
|                     |                          | Confirmer le mot de                                                                                                    | e passe               |                                       |
|                     |                          | En m'inscrivant, j'accepte la                                                                                                    | Politique de confiden | tialité et les Conditions de service. |
|                     |                          |                                                                                                    |                       |                                       |
|                     |                          | Continuer                                                                                                    | 6                     |                                       |
|                     |                          |                                                                                                    |                       |                                       |
|                     |                          |                                                                                                    |                       |                                       |

Votre inscription est complète et vous arrivez sur la page suivante.

000

| SOUTIONS + ABIONNEMENTS ET ARIPICATION CONTACTER LESERVICE DES VENTES PROGRAMMER UNE RELINION SE JOINDRE A UNE RELINION + |
|----------------------------------------------------------------------------------------------------|
| <image/>                                                                                                    |

Nous vous conseillons vivement d'utiliser systématiquement <u>l'application web</u> pour toutes vos programmations et l'animation de vos réunions.